Titans Tech 10.07.65 Season 6 Episode 1 SzerverFájlok és Telepítés Sziasztok! Eljött az ideje egy újjabb kis ajándékcsomagnak számotokra/számunkra! Nagy megtiszteléssel nyújtom át nektek a: Titans Tech 10.07.65 Season 6 Episode 1 Szerverfájljait. [url=http://www.megaupload.com/?d=XWDB28UH]Javított szerverfájlok rev2 (d4nt3)[/ur1] - 3. Verzió -nincs szükség loaderre a gameserverek betöltéséhez. - dataserver1 átjavítva dataserver-re. Köszönöm ALI - Castle Siege Szerveren (CW-n is.) már vannak mobok. Köszönöm adanos - Winrar telepítő. Nincs szükség winrarra a kicsomagoláshoz. Jelszó: [code]www.blackicebit.net[/code] [url=http://www.gamefront.com/files/17923570]Kliens[/url] [url=http://www.multiupload.com/CMANXV6IMC]Kliens tükör (multiupload)[/url] Nem kell megijedni. Az angol nyelvet is tartalmazza. A QConfig használatához .net 4.0 keretrendszer nélkülözhetetlen. Töltsd le [url=http://www.microsoft.com/downloads/hu-hu/details.aspx?FamilyID=9cfb2d51-5ff 4-4491-b0e5-b386f32c0992]INNEN[/ur]] Előszóban a szerverről: Az eredeti releaser-t csak forrásként jelölöm meg. Mivel kezdőknek semmiféle leírás, segítség nem szerepél, így nem tartom említésre méltónak. Mégha ebben a pár évben számtalan szerver leírás született, akkor sem szabadna elfelejteni az újjonnan csatlakozókat. Nem vagyok hajlandó olyan releasereket támogatni, akik elfelejtik hogy ők hol kezdték. Aki mégis kiváncsi rá, esetleg szeretne segítség nélkül belekezdeni, annak itt vannak az eredeti fájlok.: [url=http://www.ziddu.com/download/14418476/RepackFinalv3TitansTech10.07.65ByAnt iferna.rar.html] Szerverfájlok v3 [/url] rarpass=ByAnTiFeRnAgAmEsSs2011 [url=http://www.multiupload.com/Y9K3CI3F15]Kicsomagolt GS, GSCS, SCFExDB.[/url] Ezekkel a fájlokkal már nincs szükség loaderre. Szerver Specifikációk: Season 6 Episode 1 Custom Devil Square végre megint működik 100% Item Harmonizáció, Sočket Rendszer 100% +14 +15 item mix goblinnál 100% Rage Fighter Item/Skill/Quest(1v13) Custom Quest Rendszer Elf Warriortól. 100% PVP (Vulcanus) 100% Minden Event Megy 100% (Crywolf Bekapcsolva) Újrakonfigurált Event Nyeremények. 100% EventManagement.dat beállítva 100% -ra, minden nap. EventItemBag Konifurálva (Csak +4, +5 itemek változtak, a többi szerintem jó.) 100% Teljes MonsterSetBase Spot (Minden spotra/ pályára, Mobok száma 11300/11500) DB fix, A fájlokat hibamentesen hívja. Javított, tiszta, teljes Adatbázis. Statok 65k támogatással az összes karakternél. (SQL oldalon 32k maradt.) Gens Rendszer Konfigurálva. (Drupan lorban, Vanert noriában található. Még nem volt időm tesztelni.) JoinServer & ConnectServer Lecserélve(SCFJoinServer & SCFConnectServer hibásan működött.) Konfigurált Shop-ok 100% (Rage Fighter shop lorban) 1. oldal

Titans Tech 10.07.65 Season 6 Episode 1 SzerverFájlok és Telepítés Lorencia ---> LorenMaket oda vissza DC nélkül 100% Erre felhívnám a figyelmet! Ha lorenmarketen bezáratlan trade vagy quest alatt portolsz a main dc-z ni fog. Questek, Move, Skillek és Ítemek 100% Kompatibilisek a felkínált klienssel. (Opcionális) 400db nál is több item (Custom Itemek,Wingek) (Opcionális) MuMakerben az összes item megtalálható. Reset Command System MasterReset Letiltva (Common Reset -et használ a lvl3as kaszt is.) BotPetek konfigurálva lvl3as karakterek-ként. Konfigurált BotPetek & Skillek Szettek 100% (Buff megy. Még mindig nem tudtam őket duelre kihívni :) ) Érezhetően jobb balansz a karakterek között. (PVP) CustomJewelek dropja eltávolítva, SCF Mainban hibát generál. GS & GSCS & SCFExDB Loader nem szükséges az újjabb javítással. PCPointShop (lorenmarket) 100% [color=red]Javításra került továbbá (saját):[/color] -RageFighter Inventory: Még mindig kriss-eket rak az itemek helyet. MuOnline.bak item inventory fix. 100% -Kalrutan Az NPC-en Kívűl Teljesen Üres: monstersetbase-monstersetbase.sc cseréje (Kevesebb mob, Kalrutan mob spawn fix. Jerint(Castle Guardian Event) Deviasból átrakva lorenmarketre. Lugard(Double Goer Event) Elbelandból átrakva lorenmarketre.) 100% -(opcionális) d4nt3's QConfig a gyorsabb szerbeállításért. Main Info: Szerver verzió:1.07.48 Main verzió:22:8= Serial:xUxLxTxIxMxAxTxE IP:206.51.233.24 Port:7080 A következő Rendszereken lett tesztelve: Windows XP Service Pack 2 32 Bit Windows XP Service Pack 3 32 Bit Windows Server 2003 Service Pack 1 32 Bit Windows Server 2003 Service Pack 2 32 Bit Windows 7 Ultimate 64 Bit SQL Server 2000 & 2005 100% Használati útmutató Töltsd le a szerverfájlokat. Telepítsd/csomagold ki a D:\-re Ha Nincs D:\ meghajtód, akkor C:\-re. 1. SQL szerver beállítás (SQL2000): -Nyisd meg a Start Menu>Microsoft SQL Server>Enterprise Manager-t. (Ha Vistát vagy Win7et használsz, futtasd rendszergazdai jogokkal.) -Tallózd be az adatbázis mappát. -Jobb klikk rá. Új adatbázis -Csinálj új adatbázisokat a következő nevekkel: MuOnline, MU2003\_EVENT\_DATA, Ranking. Most van 3 adatbázisod: MuOnline, MU2003\_EVENT\_DATA, Ranking. Ezeket helyre kell állítani, mert nem tartalmaznak mást csak a nevüket. A következő lépéseket mindhárom adatbázison el kell végenzed. -Jobb klikk az adatbázis ikonjára. Összes feladat> Restore DataBase. -Válaszd ki a helyreállítási módot: "From Device". Klikk "Select device". -Kiválaszt "File name". Tallózd be a "muserver\DB Scripts\DataBases Backup" mappában az adatbázishoz tartozó .bak fájlt. -OK.OK.OK. Helyre van állítva. -újból jobb klikk az adatbázisra.> Összes feladat >Restore Database. 2. oldal

Titans Tech 10.07.65 Season 6 Episode 1 SzerverFájlok és Telepítés -Opicók Fül. Kiválaszt "Force restore over existing database" /Amikor a szervered aktív, az adatváltozásokat ugyanabban az adatbázisban fogja tárolni de ha újból helyre szeretnéd állítani felülírja az adatokat./ Adatbázisok Leregisztrálása. -muserver\DB Scripts\ODBC\ -Ha 64bittes Win7 az oprendszered akkor "ODBC Win 7 64Bits" mappában az "ODBC64BITS.reg"-et -Ha 32 bittes win7 vagy XP akkor "ODBC win32Bits" mappában az "ODBC.reg"-et -Ha winserver 2003 (x64) az oprendszered, akkor "ODBC winServer64Bits" mappa az "ODBC.reg"-et mappában kell futtatnod. Duplaklikk rá. Rendben van. 2.Szerver Beállítás /Figyelem! A következő beállítás LAN-IP-re vonatkozik./ TP: -Keresd meg és jegyezd fel az IPv4 címed. XP-n: Start menü >Futtatás >írd be "cmd" idézőjel nélkül. Vista,Win7-n: Start menü >írd be a keresőbe "cmd" idézőjel nélkül. Fekete képernyő jelenik meg. -Írd be: ipconfig. Enter. Amire szükséged lesz az a te ipv4 címed az ethernet-adapter specifikációk alatt Jegyezd fel valahova. SOL: Az sa (super admin) jelszavad az SQL szervered telepítésénél kellett megadnod. A QConfig használatához .net 4.0 keretrendszer nélkülözhetetlen. -Nyisd meg a muserver\QConfig.exe-t. -Írd be az IPcímed és SQL jelszavad.(IP Címhez pontok kötelezőek.pl:xxx.xxx.xxx) -Klikk "konfigurálás". Amint végzett, bezárhatod. /Újrakonfigurálásra is használható./ Akinek a muserver mappa a C:\ meghajtón van. -muserver\GameServer.ink-re jobbklikk > tulajdonságok Az elérés helyét át kell írni D:\-ről C:\-re. Ugyanezt a GameserverCS.ink-en is el kell végezni. (A parancsikonok arra a helyre mutassanak, ahol a muservered van.) Kész. 3.IP cím átírása mainban Szükséged lesz egy olyan szerkesztőre mint például a Hex editor Neo. 1. Nyisd meg vele a main-t. - File > Open ... (betallóz.) 2. Amint betöltötte, - Edit > Find 3. Írd be a következőt.: 206.51.233.24 /Ez az IP az amit keresünk./ 4. A kereső automatikusan oda fog ugrani - Írd át az IP-t a te IP-re. 5.Mentsd el mint main.exe(írd felül a régit.) /Aggodalomra semmi ok. A kliensben mellékelve van egy biztonsági mentés is./ 4.Indítási sorrend. 1.-MuServer StartUP.exe 2.-Gameserver.ink 3.-GameserverCS.ink

Titans Tech 10.07.65 Season 6 Episode 1 SzerverFájlok és Telepítés

TOVÁBBI JÓ NAPOT/TELEPÍTGETÉST/TESZTELGETÉST/JÁTÉKOT HOZZÁ!